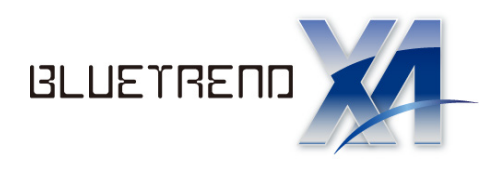

# <sup>ブルートレンド エグザ</sup> BLUETREND XA SQL Server 再インストール手順書

(SQL Server アンインストール編)

| 1. | SQL  | Server 再インストールにあたっての注意事項 | 2  |
|----|------|--------------------------|----|
| 2. | SQL  | Server のアンインストール手順       | 3  |
|    | 2-1. | BLUETREND XA のアンインストール   | 3  |
|    | 2-2. | BTXAデータベース、プログラム、        |    |
|    |      | メッセージングサービスのアンインストール     | 4  |
|    | 2-3. | 共有フォルダーの解除               | 5  |
|    | 2-4. | SQLサーバーのアンインストール その1     | 6  |
|    | 2-5. | SQLサーバーのアンインストール その2     | 8  |
|    | 2-6. | SQLサーバーのアンインストール その3     | 13 |
|    | 2-7. | SQLサーバーのアンインストール その4     | 15 |
|    | 2-8. | SQLサーバーのアンインストールの確認      | 16 |

# SQL Server 再インストールにあたっての注意事項

### はじめに

# ・ SQL Server の環境によっては、この手順書どおりにならないことがあります。 ・ 手順を間違えると、最悪の場合はOSの再セットアップが必要となる場合があります。 ・ この手順書は Windows 7 Professional 64bit版 の画面で作成していますが、その他のOSでも同様の手順でSQLサーバーのアンインストールがおこなえます。

手順の流れ

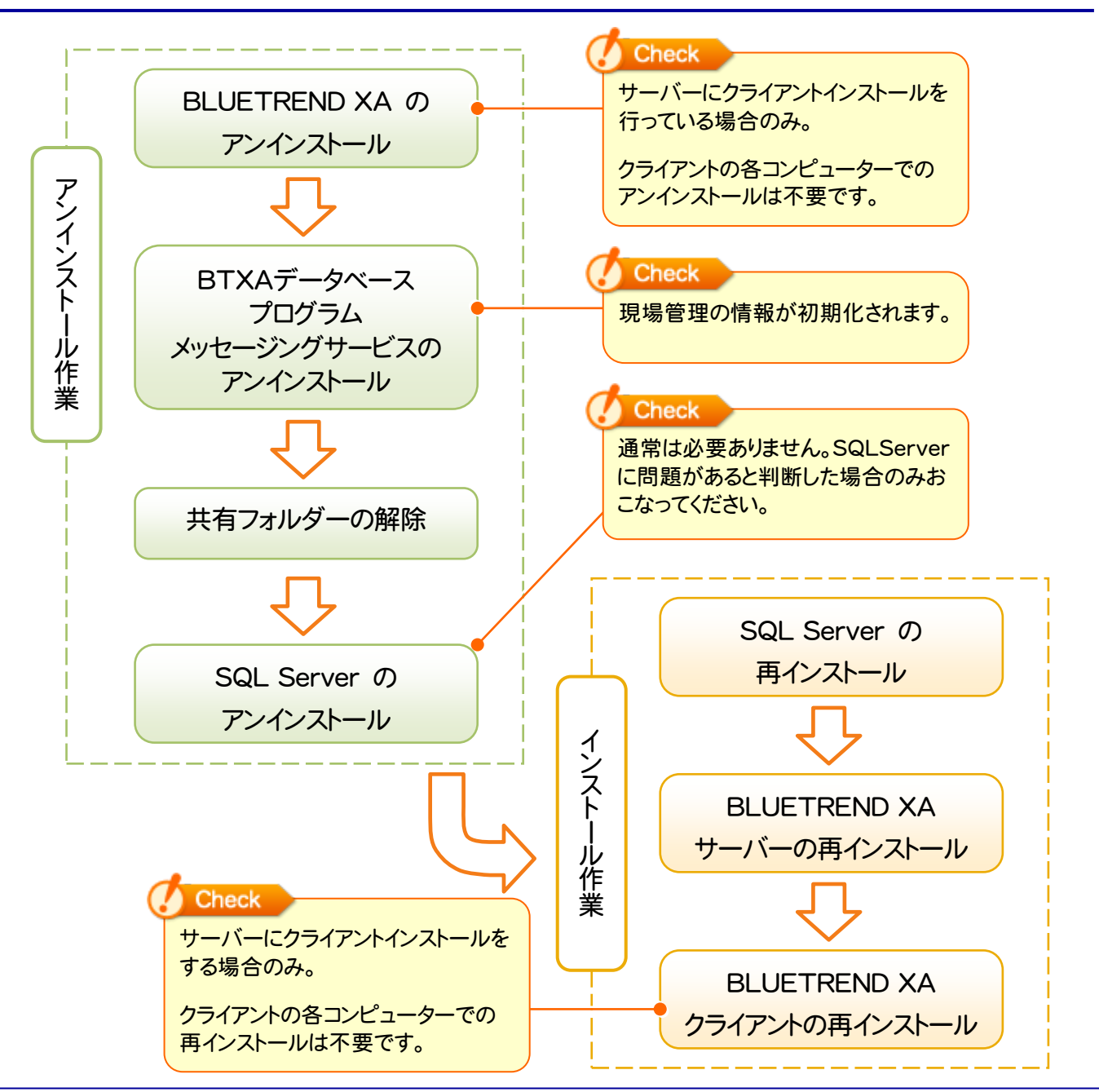

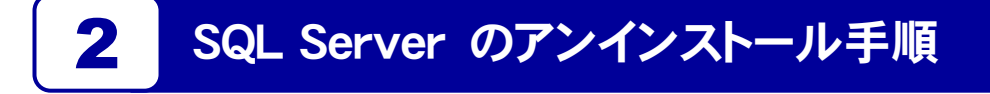

### 2-1 BLUETREND XA のアンインストール

※サーバーにクライアントインストールを行っている場合のみ、おこなってください。 それ以外は次ページ「2-2 メッセージングサービスのアンインストール」へ進んでください。

1. 「コントロールパネル」から「プログラムのアンインストール」を実行します。

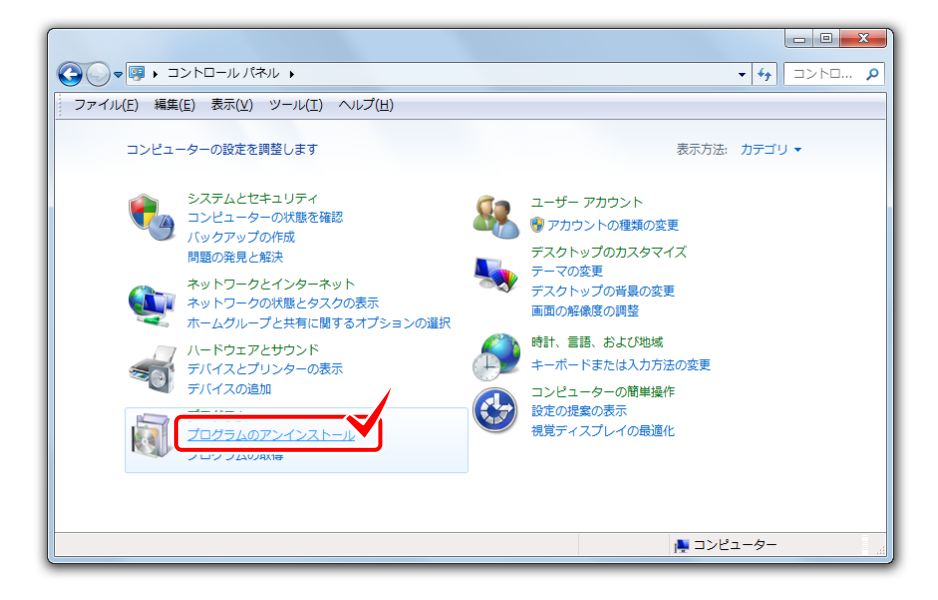

2. 「BLUETREND XA」を選択し、「アンインストール」をクリックします。

|                                                | ロール パネル項目 🕨 プログラムと機能                                                                                                    | ▼ 4 プログラムと機能の検索          | <mark>ې</mark> ک |  |  |
|------------------------------------------------|----------------------------------------------------------------------------------------------------|--------------------------|------------------|--|--|
| ファイル( <u>E</u> ) 編集( <u>E</u> ) 表示(⊻)          | ツール(工) ヘルプ(土)                                                                                                    |                          |                  |  |  |
| コントロール パネル ホーム<br>インストールされた更新プロ                | ブログラムのアンインストールまたは変更<br>プログラムをアンインストールするには、-                                                                                                    | -覧からプログラムを選択して 「アンインストール | ]、[変更]、          |  |  |
| グラムを表示                                         | または [修復] をクリックします。                                                                                                    | -                        |                  |  |  |
| <ul> <li>Windows の機能の有効化また<br/>は無効化</li> </ul> | 整理 ▼ アンインストール 変更                                                                                                    |                          | · · ·            |  |  |
| ネットワークからプログラム                                  | 名前                                                                                                    | 発行元                      | インスト             |  |  |
| 21221-10                                       |                                                                                                    | #5251=1>1.1PA            | 100.01           |  |  |
|                                                | M BLUETREND XA                                                                                                    | 福井コンピュータ株式会社             | E                |  |  |
|                                                | a on announ                                                                                                    |                          | 1000.0010        |  |  |
|                                                | The second second second                                                                                                    | 0400                     | 1000.001         |  |  |
|                                                | Contract No. No.                                                                                                    | ●ホコンピュータルの会社             | 1000.000         |  |  |
|                                                | Chapter for strations                                                                                                    |                          | 1000.000         |  |  |
|                                                | an new lates of an                                                                                                    | BR32-C1-PR681            | 1000.000         |  |  |
|                                                | LO TONES T SEE                                                                                                    | BH32-C1-PREB1            | 1000.000         |  |  |
|                                                | Contraction of the second second seco | BH32-C1-PREBE            | 100.010          |  |  |
|                                                | A CONTRACTOR AND A CONTRACT                                                                                                    | Bull                     | - 100 and        |  |  |
| 1 (E) 1224                                     | •                                                                                                    |                          | 4                |  |  |
|                                                |                                                                                                    |                          |                  |  |  |
|                                                |                                                                                                    |                          |                  |  |  |
|                                                |                                                                                                    |                          |                  |  |  |
| 終了後にシステムの再起動をおこないます。                           |                                                                                                    |                          |                  |  |  |

## 2-2 BTXAデータベース、プログラム、メッセージングサービスの アンインストール

現場管理の情報を初期化します。

 Windows のスタートメニューの[すべてのプログラム]から、[FukuiComputerApplication]-[BLUETREND XA サーバーツール]-[サーバーアンインストール]を実行します。

| FukuiComputerApplication         Image: BLUETREND XA サーバーツール         Image: BLUETREND XA サーバーツール         Image: BLUETREND XA サーバーツール         Image: BLUETREND XA サーバーアンインストール]を実行         Image: Image: BLUETREND XA サーバーアンインストール]を実行         Image: Image: BLUETREND XA サーバーアンインストール]を実行         Image: Image: Image: BLUETREND XA サーバーアンインストール]を実行         Image: Image: Image: Image: Image: BLUETREND XA サーバーアンインストール]を実行         Image: Image: |
|----------------------------------------------------------------------------------------------------|
| <ul> <li>マカブーアカウント制想</li> <li>次のプログラムにこのコンピューターへの変更を許可しますか?</li> <li>デログラム名: サーバーサービス セットアップ<br/>確認済みの発行元: FUKUI COMPUTER HOLDINGS, Inc<br/>ファイルの入手先: このコンピューター上のハード ドライブ</li> <li>(まいい) いいえ(N)</li> <li>ごれらの運知を表示するタイミングを変更する</li> </ul>                                                                                                    |
| SetupMTS                                                                                                    |
| SetupMTS<br>アンインストール処理完了しました。<br>OK                                                                                                    |

 ※ 上記操作でアンインストールできない場合は、インストールDVD内の
 "¥Applications¥Packages¥BLUEXA¥BTXASvr"フォルダーにある"BTXASvr.zip"ファイルを解凍し、 その中にある"UnInstall.cmd"を実行してください。

### 2-3 共有フォルダーの解除

サーバーインストール先のフォルダー("FCAPP"フォルダー内の"BTXAServer"フォルダー)の共有を解除します。

**1.** エクスプローラーでサーバーインストール先のフォルダー("FCAPP"フォルダー内の"BTXAServer"フォルダー) を右クリックして、[プロパティ]を開きます。

| マ → コンピューター → OS (C:) →     ファイル(E) 編集(E) 表示(Y) ツール(I) | FCAPP ・<br>ヘルプ( <u>H</u> ) |                              |                                                                                                    |                              |
|--------------------------------------------------------|----------------------------|------------------------------|----------------------------------------------------------------------------------------------------|------------------------------|
| を<br>整理 ▼                                              | 共有 ▼                       | スライド ショー<br>名前<br>BTXAServer | <ul> <li>電子メールで送信する</li> <li>開く(0)</li> <li>新しいウィンドウで</li> <li>共有(H)</li> <li>書庫作成(A)</li> <li>ライブラリに追加()</li> </ul> | 書き<br>日<br>20<br>で聞<(E)<br>」 |
| FCAPP                                                  |                            | 77                           | 送る(N)<br>切り取り(T)<br>コピー(C)<br>ショートカットの作<br>削除(D)<br>名前の変更(M)<br>プロパティ(R)                                             | ▶<br>作成(S)                   |

2. 1. [共有]タブの[詳細な共有]をクリックします。

- 2. [このフォルダーを共有する]チェックボックスを「オフ」にします。
- 3. [OK]をクリックして、[詳細な共有]画面と[プロパティ]画面を閉じます。

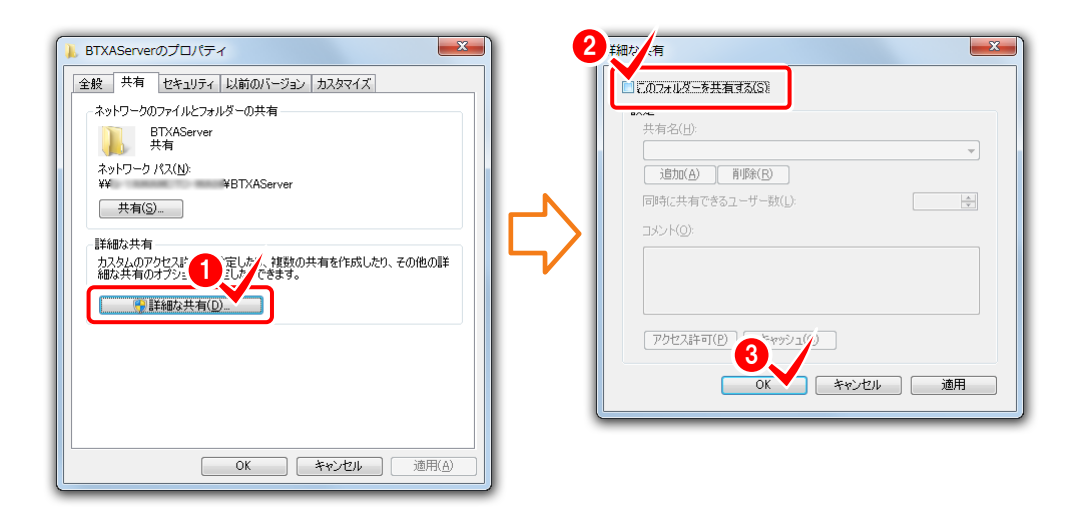

3. 同様の手順で、"¥FCAPP¥BTXAServer¥BTXASvData"フォルダーの共有も解除します。

| FCAPP                | BTXASvData |
|----------------------|------------|
| BTXAServer           | Help       |
| COLUMN AND IN COLUMN | la Message |

### 2-4 SQLサーバーのアンインストール その1

1. スタートメニューから[コンピューター]を右クリックして、[管理]をクリックします。

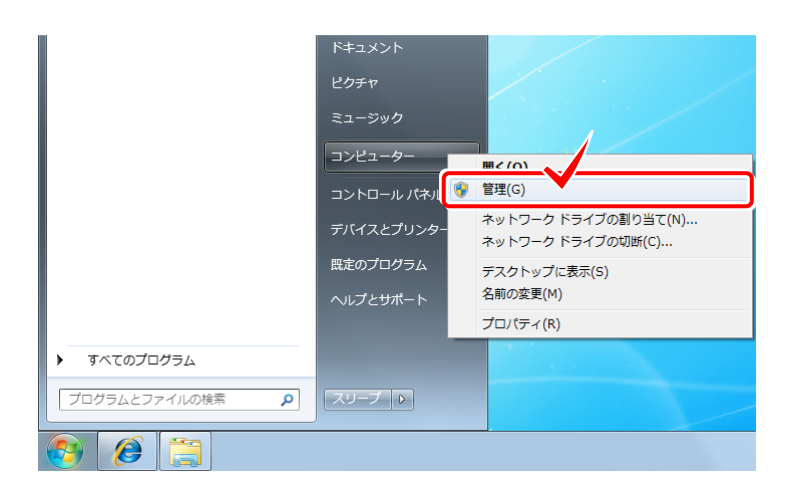

2. 「サービスとアプリケーション」の「サービス」を選択します。

右の一覧から「SQL Server (FUKUICOMP)」を選択します。

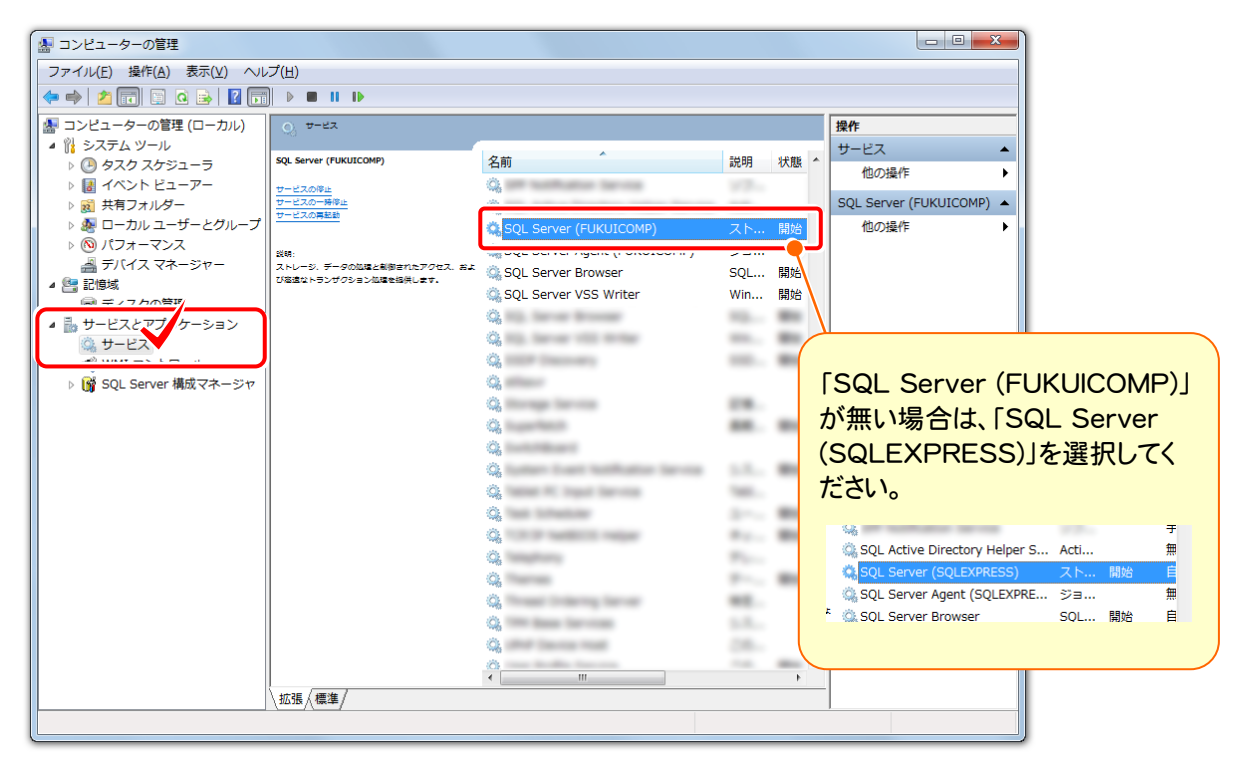

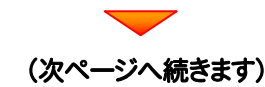

### Check

BLUETREND XA 2011 からサーバーインストールをご利用のお客様は、 「SQL Server (SQLEXPRESS)」になります。

BLUETREND XA 2012 以降からサーバーインストールをご利用のお客様は、 「SQL Server (FUKUICOMP)」になります。 3. 「SQL Server (FUKUICOMP)」を右クリックして、[プロパティ]を開きます。

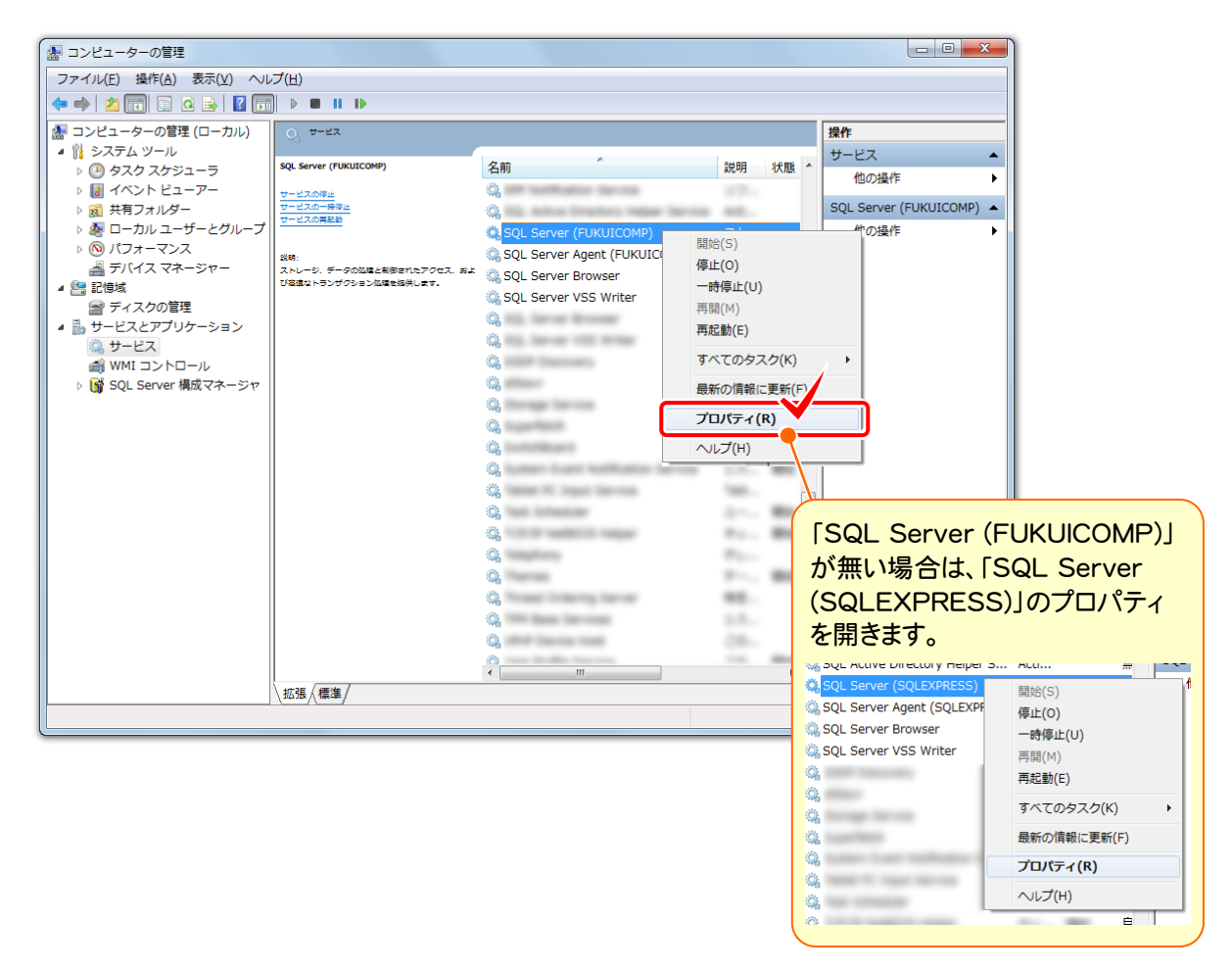

- 4. 1. [サービスの状態]の[停止]ボタンを押します。
  - 2. [スタートアップの種類]を「無効」にします。
  - 3. [OK]を押して[プロパティ]の画面を閉じます。

| (ローカル コンピューター) SQL Server (FUKUICOMP) のプロパティ                                        | (ローカル コンピューター)SQL Server (FUKUICOMP) のプロパティ                                         |
|-------------------------------------------------------------------------------------|-------------------------------------------------------------------------------------|
| 全般 ログオン 回復 依存関係                                                                     | 全般 ログオン 回復 依存関係                                                                     |
| サービス名: MSSQL\$FUKUICOMP                                                             | サービス名: MSSQL\$FUKUICOMP                                                             |
| 表示名: SQL Server (FUKUICOMP)                                                         | 表示名: SQL Server (FUKUICOMP)                                                         |
| 説明: ストレージ、データの処理と制御されたアクセス、および高速なト 、<br>ランザクション処理を提供します。                            | 以明明<br>ランザクション処理を提供します。<br>→                                                        |
| 実行ファイルのパス:<br>"C#Program Files WMissonaft SOL Savas WMSSOL IN FLIK IIC 2 SOL Anatas | 実行ファイルのパス:<br>*C:#Program Files¥Microsoft SQL Server¥MSSQL10FUKUJCOMP¥MSSQL¥Binn¥si |
| スタートアップの<br>種類取Ep:         自動                                                       | スタートアップの<br>種類(E):         無効                                                       |
| サービスのスタートアップオブションの構成の詳細を表示します                                                       | サービスのスタートアップオブションの構成の詳細を表示します                                                       |
| サービスの状態:                                                                            | サービスの状態・停止                                                                          |
| 開始(S) 停止(D) 再開(R) 再開(R)                                                             | 開始(S) (停止(I) 一時停止(P) 再開(R)                                                          |
| ここでサービスを開始するときにご適用する開始パラメーターを指定してください。                                              | ここでサービスを開始するときに適用する開始パラメーターを指定してください。                                               |
| 開始台バラメーター(M):                                                                       | 開始台バラメーター(M):                                                                       |
| OK         キャンセル         適用(A)                                                      |                                                                                     |

## 2-5 SQLサーバーのアンインストール その2

1. 「コントロールパネル」から「プログラムのアンインストール」を実行します。

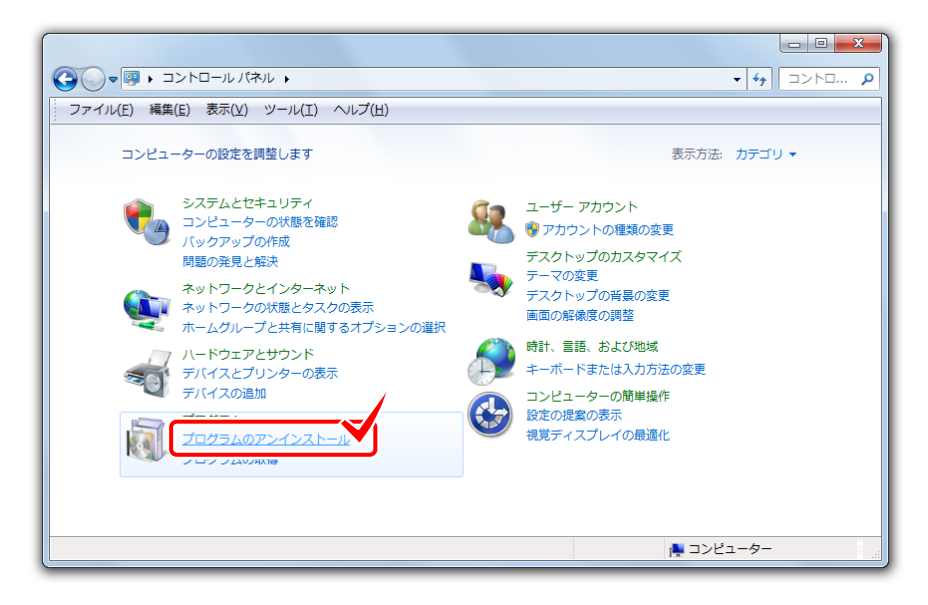

2. 「Microsoft SQL Server 2008 (\*\*-bit)」を選択し、[アンインストールと変更]をクリックします。

|                                                                                                    |                                                                  |                                                                                                    | • ×      |
|----------------------------------------------------------------------------------------------------|------------------------------------------------------------------|----------------------------------------------------------------------------------------------------|----------|
| C→ C→ <pc→< p=""> <pc→< p=""> <pc→< p=""> <pc→< p=""> <pc→< p=""> <pc→< p=""> &lt;</pc→<></pc→<></pc→<></pc→<></pc→<></pc→<> | 《ネル ▶ プログラム ▶ プログラムと機能                                           | <ul> <li></li> <li></li> <li><!--</th--><th>プラ 🔎</th></li></ul> | プラ 🔎     |
| ファイル(E) 編集(E) 表示(V                                                                                                    | ) ツール( <u>I</u> ) ヘルプ( <u>H</u> )                                |                                                                                                    |          |
| コントロール パネル ホーム                                                                                                    | プログラムのアンインストールまたは変更                                              |                                                                                                    |          |
| インストールされた更新プロ<br>グラムを表示                                                                                                    | プログラムをアンインストールするには、一覧からプログラ<br>または [修復] をクリック <mark>/</mark> ます。 | ラムを選択して [アンインストール]、[変]                                                                                                    | 更]、      |
| <ul> <li>Windows の機能の有効化また<br/>は無効化</li> </ul>                                                                                                    | 整理 マ アンインストールと変更                                                 | 8==                                                                                                    | - 🕡      |
| ネットワークからプログラム                                                                                                    | 名前                                                               | 発行元                                                                                                    | インスト     |
| をインストール                                                                                                    |                                                                  | Record Country                                                                                                    | 2010/    |
|                                                                                                    |                                                                  | the second second second second                                                                                                    | 2010/    |
|                                                                                                    | 🗄 Microsoft SQL Server 2008 (64-bit)                             | 4icrosoft Corporation                                                                                                    | 2010/0   |
|                                                                                                    | A result of the second second                                    | decision in succession.                                                                                                    | 2010/    |
|                                                                                                    | Worked 10, Incore 200 Matter Card                                | Normal Country                                                                                                    | 2010/    |
|                                                                                                    | Monadi Ka, Savar 208 Tu + Pu 7 WH-1 24.                          | Normal Constants                                                                                                    | 2010/1   |
|                                                                                                    | Normal St. Investigant 11 (8) Dispat                             | Normal Constants                                                                                                    | 2010/    |
|                                                                                                    | Manual II, Incar III IIIar                                       | Normal Constants                                                                                                    | 2010/    |
|                                                                                                    | Chicage has forement further latter of 1980                      | Normal Constants                                                                                                    | 2010/1   |
|                                                                                                    | Chicage has formered being being out offi-                       | Normal Constants                                                                                                    | 2010/1   |
|                                                                                                    | Property in a local data in the second                           |                                                                                                    | 2010/1 * |
| 1 (E) 2240                                                                                                    | •                                                                |                                                                                                    | •        |
|                                                                                                    |                                                                  |                                                                                                    |          |

| 📸 SQL Server 2008 | x |
|-------------------|---|
|                   |   |
|                   |   |
| 100年<br>製品を削除します。 |   |
|                   |   |
|                   |   |
|                   |   |
| (次ページへ続きます        | ) |

| SQL Sen                                              | ver 2008<br>Server 2008 セットアップは現在の操作を処理しています。しばらくお待ちください。                                     |
|------------------------------------------------------|-----------------------------------------------------------------------------------------------|
| 髋 SQL Server 2008 セットアップ                             |                                                                                               |
| セットアップ サポート ル<br>セットアップ サポート ルールで<br>がある問題を特定します。セット | <b>ーール</b><br>は、SQL Server セットアップ サポート ファイルのインストール時に発生する可能性<br>トアップを続行する前に、エラーを修正しておく必要があります。 |
| セットアップ サポート ルール                                      | 操作が完了しました。成功 6、失敗 0、警告 0、スキップ 0.<br>詳細の表示( <u>S</u> ) >>                                      |
|                                                      |                                                                                               |

[機能を削除するインスタンス]で「FUKUICOMP」を選択します。 また[インストール済みのインスタンス]が「<u>1つだけ</u>」か「<u>複数ある</u>」かを覚えておいてください。

|                                              | <ul> <li>SQL Server 2008の削除</li> <li>インスタンスの選択</li> <li>変更する SQL Serverの</li> </ul> | インスタンスを指定します。                           |                                                                |                      |                                              |                                                           |          |
|----------------------------------------------|-------------------------------------------------------------------------------------|-----------------------------------------|----------------------------------------------------------------|----------------------|----------------------------------------------|-----------------------------------------------------------|----------|
|                                              | <b>インスタンスの選択</b><br>機能の選択<br>削除/レール<br>削除の準備売了                                      | 削除する SQL Serv<br>有機能のみを削除]<br>機能を削除するイン | er インスタンスを選択します。管理ツー<br>を選択して [次へ] をクリックします。<br>スタンス FUKUICOMP | ルと共有機能のみる            | を削除するには、[共                                   |                                                           |          |
| 「一つだけ」か<br>インスタンス名 機能<br>FUKUICOMP SQLEngin  | 到除の進行状況<br>ne,SQLEngine¥Replication                                                 | インストール済みの<br>インスタンス名<br>FUKUICOMP       | インスタンス:<br>機能<br>SQLEngine,SQLEngine¥Replication               | バージョン<br>10.1.2531.0 | 「FUKUIC<br>「SQLEXI<br>機能を削除するイン<br>インストール済みの | OMPJが無い場合に<br>PRESSJを選択しま<br>パタッス: SQLEXPRESS<br>Dインスタンス: | t、<br>す。 |
| 「複数ある」か                                      |                                                                                     |                                         |                                                                |                      | インスタンス名                                      | 機能                                                        | -71      |
| インスタンス名 機能<br>SQLEngin<br>FUKUICOMP SQLEngin | ne,SQLEngine¥Replicatior<br>ne,SQLEngine¥Replicatior                                |                                         |                                                                |                      | SQLEXPRESS                                   | SQLEngine,SQLEngine¥Replication                           | 10.      |
| を覚えておきます。                                    |                                                                                     |                                         | 1)へ次 (但)6気 >                                                   | <u>¥)</u> >)<br>=ヤンセ |                                              |                                                           |          |

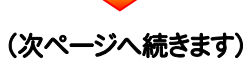

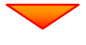

前ページで[インストール済みのインスタンス]が「1つだけ」の場合は、すべてのチェックボックスをオンにします。

| -                                                       |                                                                                                    |                                                                                                    |
|---------------------------------------------------------|----------------------------------------------------------------------------------------------------|----------------------------------------------------------------------------------------------------|
| 機能の選択                                                   | フトール コカブ IVス COL Sequer 純終をN 下ーテレキオ 一晩彩                                                                       | S あ Bille オ ス /- /+ 批応 ダ の 接/-                                                                                                    |
| あるチェック ボックスを                                            | ストールとれている SQL Server (成語2 を以下に示します。 (成語2<br>オンにしてください。                                                        |                                                                                                    |
| インスタンスの選択<br>機能の選択<br>削除ルール<br>削除の準備売了<br>削除の進行状況<br>売了 | 機能(E):<br>SQLEXPRESS<br>☑ データペース エンジン サービス<br>☑ SQL Server レプリケーション<br>共有機能<br>☑ SQL クライアント接続 SDK<br>再頒布可能な機能 | <sup>説明(D):</sup><br>前ページで[インストール済み(<br>ンスタンス]が「複数ある」の場<br>は、上2つのチェックボックスの<br>オンにします。<br>FUKUICOMP<br>『テータベースエンジンサービス<br>』 SQL Server レブリケーション<br>共有機能<br>③ SQL クライアント接続 SDK<br>再派布可能な機能 |
|                                                         | すべて選択(5)     すべて選択解除(U)       < 戻る(B)                                                                         | (次へ(い) > キャンセル ヘルブ                                                                                                    |
| SQL Server 2008 の削除                                     |                                                                                                    |                                                                                                    |
| <b>則味ルール</b><br>アンインストール処理が<br>プ]をクリックしてくださ             | ブロックされるかどうかを判断するために、ルールを実行して!<br>FL)。                                                                         | います。詳細については、[ヘル                                                                                                    |
|                                                         |                                                                                                    |                                                                                                    |
| インスタンスの選択<br>機能の選択<br><b>剤除ルール</b><br>剤除の進倍状況<br>売了     | 操作が完了しました。成功 3、失敗 0、暫告 0、ス4<br>詳細の表示(S) >><br>詳細レポートの表示(Y)                                                    | キップ 0。<br>再実行( <u>B</u> )                                                                                                    |

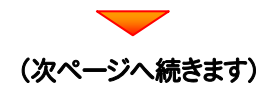

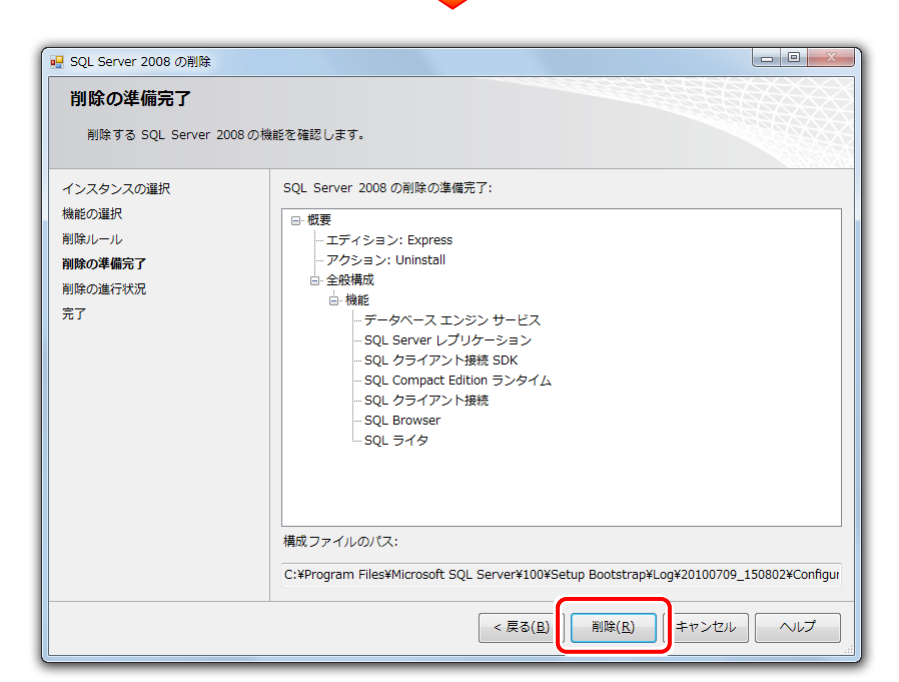

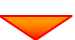

| 🖳 SQL Server 2008 の削除                             |                                                    |
|---------------------------------------------------|----------------------------------------------------|
| <b>削除の進行状況</b>                                    | Windows インストーラの処理を実行しています。                         |
| 機能の選択<br>削除ルール<br>削除の進備完了<br><b>削除の進行状況</b><br>完了 | Install_sql_engine_core_inst_loc_Cpu64_1041_Action |
|                                                   | 次へ(N) > キャンセル へルプ                                  |

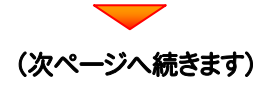

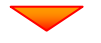

| 💀 SQL Server 2008 の削除       |                           |                    |
|-----------------------------|---------------------------|--------------------|
| 削除の進行状況                     |                           |                    |
| インスタンスの選択<br>機能の選択<br>削除ルール | セットアップ処理が完了しました           |                    |
| 削除の準備元了                     | 機能名                       | 状能                 |
| 削除の進行状況                     |                           | ਸ਼ਹਿਸ<br>ਸ਼ਹਿਸ     |
| 完了                          |                           | 成功                 |
|                             | ✓ SOL クライアント接続            | 成功                 |
|                             | ✓ SQL クライアント接続 SDK        | 成功                 |
|                             | SQL ライタ                   | 成功                 |
|                             | SQL Browser               | 成功                 |
|                             | SQL Compact Edition ランタイム | 成功                 |
|                             |                           |                    |
|                             |                           | (次へ(以) > キャンセル ヘルプ |

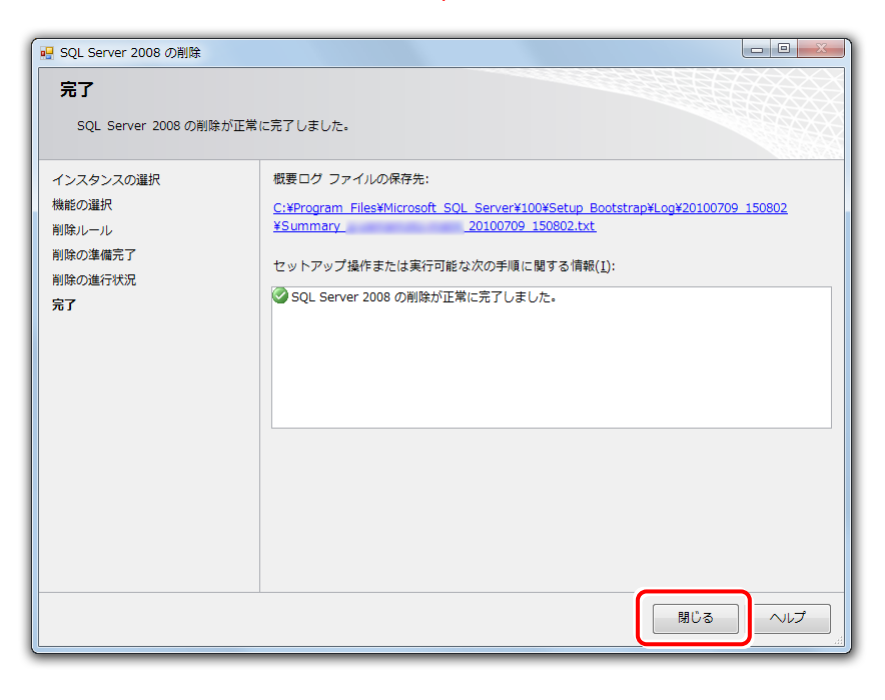

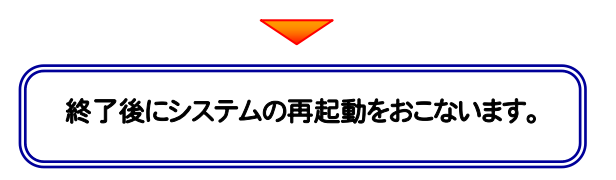

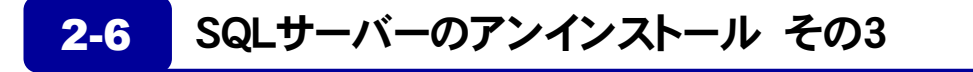

P.9 で[インストール済みのインスタンス]が「複数ある」の場合は、このアンインストール はおこなわないでください。

1. 「コントロールパネル」から「プログラムのアンインストール」を実行します。

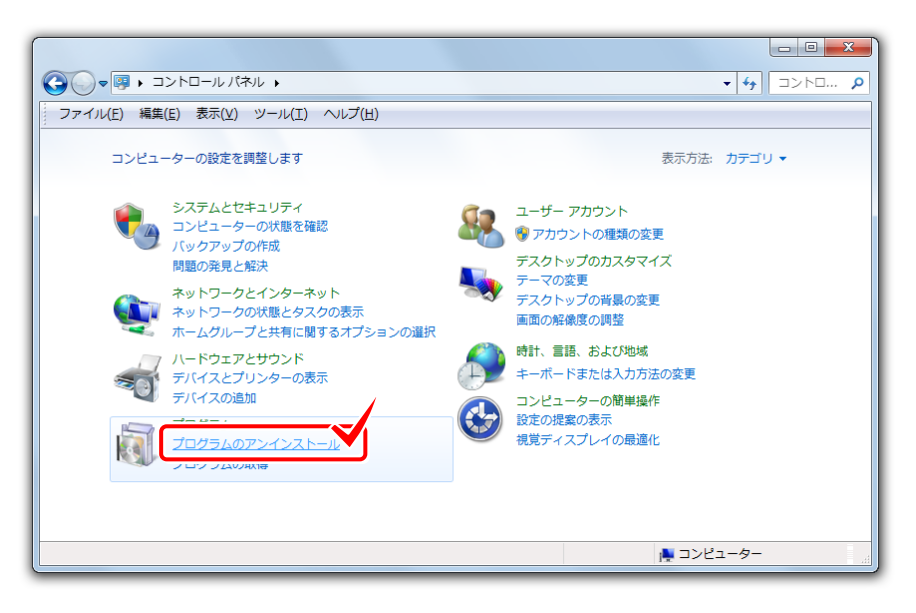

2. 「Microsoft SQL Server 2008 NativeClient」を選択し、[アンインストール]をクリックします。

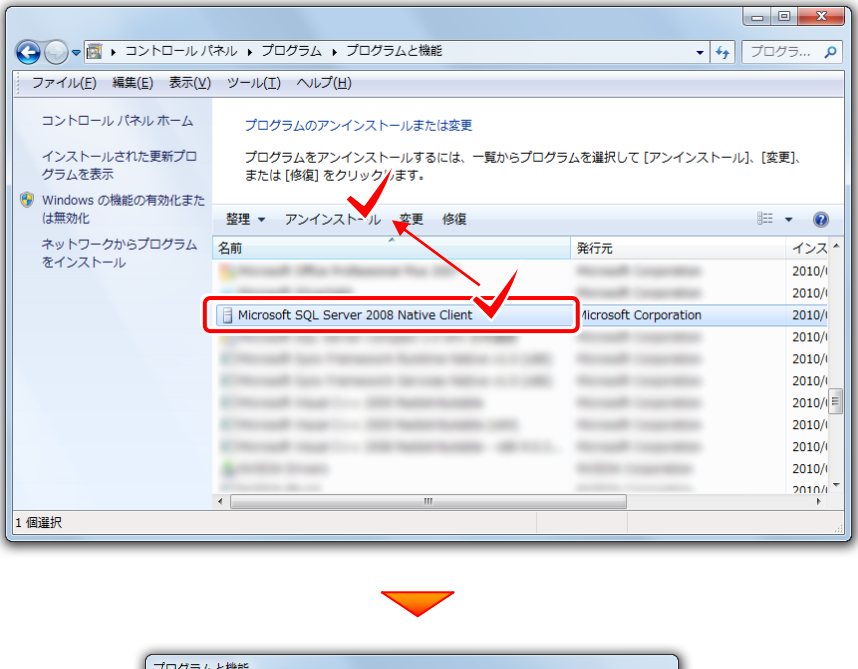

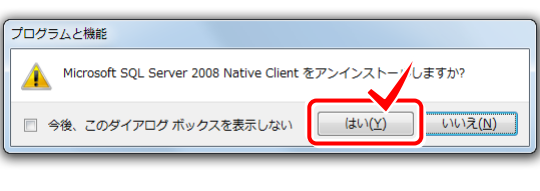

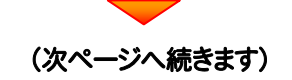

| C                                                                                                    |                                                                                                    |                                                |                                                                                                    |
|----------------------------------------------------------------------------------------------------|----------------------------------------------------------------------------------------------------|------------------------------------------------|----------------------------------------------------------------------------------------------------|
|                                                                                                    | Vindows インストーラー                                                                                                    |                                                |                                                                                                    |
|                                                                                                    | 除の準備中                                                                                                    |                                                |                                                                                                    |
|                                                                                                    | D(3)                                                                                                    |                                                |                                                                                                    |
|                                                                                                    |                                                                                                    |                                                |                                                                                                    |
|                                                                                                    |                                                                                                    | キャンセル                                          |                                                                                                    |
| <u> </u>                                                                                                    |                                                                                                    |                                                |                                                                                                    |
|                                                                                                    |                                                                                                    |                                                |                                                                                                    |
|                                                                                                    |                                                                                                    |                                                |                                                                                                    |
|                                                                                                    |                                                                                                    |                                                |                                                                                                    |
| (                                                                                                    | 🍞 ユーザー アカウント制御                                                                                                    | <b>x</b>                                       |                                                                                                    |
|                                                                                                    | 次の不明な発行元からのプログラムにこのコンピュ・                                                                                                    | -ターへの変更を許                                      |                                                                                                    |
|                                                                                                    | ● 可しますか?                                                                                                    |                                                |                                                                                                    |
|                                                                                                    | プログラムタ・ C・¥Windows¥Installer¥e796b                                                                                                    | msi                                            |                                                                                                    |
|                                                                                                    | 発行元: <b>不明</b>                                                                                                    |                                                |                                                                                                    |
|                                                                                                    | ファイルの入手先: このコンピューター上のハード                                                                                                    | ドライブ                                           |                                                                                                    |
|                                                                                                    |                                                                                                    |                                                |                                                                                                    |
|                                                                                                    | ♥ 詳細を表示する(D)                                                                                                    |                                                |                                                                                                    |
|                                                                                                    | これらの通知を表示するタ                                                                                                    | マイミングを変更する                                     |                                                                                                    |
| L                                                                                                    |                                                                                                    |                                                |                                                                                                    |
|                                                                                                    |                                                                                                    |                                                |                                                                                                    |
|                                                                                                    |                                                                                                    |                                                |                                                                                                    |
| Ň                                                                                                    | licrosoft SQL Server 2008 Native Client                                                                                                    | を構成する間お待ちく                                     |                                                                                                    |
|                                                                                                    | licrosoft SQL Server 2008 Native Client                                                                                                    | を構成する間お待ちく<br>キャンセル                            |                                                                                                    |
|                                                                                                    | licrosoft SQL Server 2008 Native Client<br>Windows が Microsoft SQL Server 2008 Native Client<br>ださい                                                                                                    | を構成する間お待ちく<br>キャンセル                            | <ul> <li>●</li> <li>◆</li> <li>◆</li> <li>✓</li> <li>✓</li></ul>                                                                                                    |
| ▼(図、コントロール)<br>ファイル(E) 編集(E) 表示()                                                                                                    | licrosoft SQL Server 2008 Native Client<br>Windows が Microsoft SQL Server 2008 Native Client<br>ださい<br>ノ(ネル 、 プログラム 、 プログラムと機能<br>ム ツール(I) ヘルプ(日)                                                                                                    | を構成する間お待ちく                                     | <ul> <li>□ □ ×</li> <li>↓</li> <li>↓&lt;</li></ul>                                                                                                    |
| <ul> <li>● 図 ・ コントロール</li> <li>ファイル(E) 編集(E) 表示(:</li> <li>コントロールパネルホーム</li> </ul>                                                                                                    | licrosoft SQL Server 2008 Native Client<br>Windows が Microsoft SQL Server 2008 Native Client<br>ださい<br>パネル , プログラム , プログラムと機能<br>() ツール(I) ヘルプ(H)<br>プログラムのアンインストールまたは変更                                                                                                    | を構成する間方待ちく                                     | • 4 <sub>9</sub> [ Jūdj p]                                                                                                    |
| ● 図 ・ コントロール<br>ファイル(E) 編集(E) 表示(<br>コントロールノ(ネルホーム<br>インストールされた更新プロ                                                                                                    | licrosoft SQL Server 2008 Native Client<br>Windows が Microsoft SQL Server 2008 Native Client<br>ださい<br>パネル , プログラム , プログラムと機能<br>() ツール(I) ヘルプ(H)<br>プログラムのアンインストールまたは変更<br>プログラムをアンインストールするには、一覧から?                                                                        | を構成する間お待ちく<br>キャンセル                            | <ul> <li>● ● ×</li> <li>● 4) 「プログラ ○</li> <li>ペトールは、「客車」、</li> </ul>                                                                                                    |
| <ul> <li>● 図 ・ コントロール</li> <li>ファイル(E) 編集(E) 表示(:<br/>コントロールノ(ネルホーム</li> <li>インストールされた更新プロ<br/>グラムを表示</li> </ul>                                                                                                    | <ul> <li>licrosoft SQL Server 2008 Native Client</li> <li>Windows が Microsoft SQL Server 2008 Native Client</li> <li>どさい</li> <li>パネル , プログラム , プログラムと機能</li> <li>ソール(エ) ヘルプ(出)</li> <li>プログラムをアンインストールまたは変更</li> <li>プログラムをアンインストールするには、一覧からごまたは [修復] をクリックします。</li> </ul> | を構成する間お待ちく<br>キャンセル                            | <ul> <li>● 回 ×</li> <li>◆ 4) ブログラ ρ</li> <li>パトール】、[変更]、</li> </ul>                                                                                                    |
| ・ 図、コントロール ファイル(E) 編集(E) 表示(: コントロールノ(ネルホーム インストールされた更新プロ グラムを表示 Windows の機能の有効化また (生気され)                                                                                                    | <ul> <li>licrosoft SQL Server 2008 Native Client</li> <li>Windows が Microsoft SQL Server 2008 Native Client</li> <li>どさい</li> <li>パネル , プログラム , プログラムと機能</li> <li>ツール(I) ヘルプ(出)</li> <li>プログラムをアンインストールまたは変更</li> <li>プログラムをアンインストールするには、一覧からごまたは (修復) をクリックします。</li> </ul> | を構成する間お待ちく<br>キャンセル                            | <ul> <li>● 回 ×</li> <li>● </li> <li>● </li></ul>                                                                                     |
| <ul> <li>● 図 ・ コントロール</li> <li>ファイル(E) 編集(E) 表示(:<br/>コントロールノ(ネルホーム</li> <li>インストールされた更新プロ<br/>グラムを表示</li> <li>Windows の機能の有効化また<br/>は無効化</li> </ul>                                                                           | licrosoft SQL Server 2008 Native Client<br>Windows が Microsoft SQL Server 2008 Native Client<br>ださい<br>パネル , プログラム , プログラムと機能<br>シ ツール(I) ヘルプ(出)<br>プログラムをアンインストールまたは変更<br>プログラムをアンインストールするには、一覧からご<br>または [修復] をクリックします。                                                   | を構成する間お待ちく<br>キャンセル                            | <ul> <li>□ □ ×</li> <li>↓ √10/5 ρ</li> <li>パストールは、(変更).</li> <li>○ ●</li> </ul>                                                                                                    |
| <ul> <li>● 図 ・ コントロール</li> <li>ファイル(E) 編集(E) 表示(:<br/>コントロールパネルホーム</li> <li>インストールされた更新プロ<br/>グラムを表示</li> <li>Windows の機能の有効化また<br/>は無効化</li> <li>ネットワークからプログラム<br/>をインストール</li> </ul>                                         | licrosoft SQL Server 2008 Native Client<br>Windows が Microsoft SQL Server 2008 Native Client<br>ださい<br>パ(ネル ・ プログラム ・ プログラムと機能<br>シ ツール(I) ヘルプ(出)<br>プログラムをアンインストールまたは変更<br>プログラムをアンインストールするには、一覧からご<br>または [修復] をクリックします。<br>整理 ▼<br>名前                                    | を構成する間お待ちく<br>キャンセル<br>プログラムを選択して [アンイン<br>発行元 | <ul> <li>● ● ×</li> <li>◆ ◆ ◆ ブログラ ♪</li> <li>ペストールは、(変更).</li> <li>● ● ● ● ● ● ● ● ● ● ● ● ● ● ● ● ● ● ●</li></ul>                                                                                                    |
| <ul> <li>         ・ 図・コントロール         ファイル(E) 編集(E) 表示(:<br/>コントロールノ(ネルホーム         インストールされた更新プロ<br/>グラムを表示      </li> <li>         Windows の機能の有効化また         は無効化         ネットワークからプログラム         をインストール      </li> </ul>       | licrosoft SQL Server 2008 Native Client<br>Windows が Microsoft SQL Server 2008 Native Client<br>(パネル ・ プログラム ・ プログラムと機能<br>2) ツール(I) ヘルプ(H)<br>プログラムをアンインストールまたは変更<br>プログラムをアンインストールするには、一覧からご<br>または [修復] をクリックします。<br>整理 ▼<br>名前                                          | を構成する間お待ちく<br>キャンセル<br>プログラムを選択して [アンイン<br>発行元 | <ul> <li>● ● ×</li> <li>● ◆ ◆ ブログラ ♪</li> <li>ペンス ◆</li> <li>2010/</li> </ul>                                                                                                    |
| <ul> <li>● ■ コントロール</li> <li>ファイル(E) 編集(E) 表示()</li> <li>コントロール パネル ホーム</li> <li>インストールされた更新プロ<br/>グラムを表示</li> <li>Windows の機能の有効化まれ<br/>は無効化</li> <li>ネットワークからプログラム<br/>をインストール</li> </ul>                                    | licrosoft SQL Server 2008 Native Client<br>Windows が Microsoft SQL Server 2008 Native Client<br>ださい<br>パ(ネル ・ プログラム ・ プログラムと機能<br>2) ツール(I) ヘルプ(H)<br>プログラムをアンインストールまたは変更<br>プログラムをアンインストールするには、一覧からご<br>または (修復) をクリックします。<br>整理 ▼<br>名柄                                   | を構成する間お待ちく<br>キャンセル  プログラムを選択して [アンイン  発行元     | <ul> <li>↓ 4) ブログラ ♪</li> <li>ペーレル、(変更)、</li> <li>パンス ^ 2010/1<br/>2010/1<br/>2010/1</li> </ul>                                                                                                    |
| <ul> <li>● (図・コントロール)</li> <li>ファイル(E) 編集(E) 表示()</li> <li>コントロール/(ネルホーム</li> <li>インストールされた更新プロ<br/>グラムを表示</li> <li>Windows の機能の有効化また<br/>は無効化</li> <li>ネットワークからプログラム<br/>をインストール</li> </ul>                                   | licrosoft SQL Server 2008 Native Client<br>Windows が Microsoft SQL Server 2008 Native Client<br>(パネル ・ プログラム ・ プログラムと機能<br>2) ツール(I) ヘルプ(H)<br>プログラムをアンインストールまたは変更<br>プログラムをアンインストールするには、一覧からご<br>または (修復) をクリックします。<br>整理 ▼<br>名前                                          | を構成する間お待ちく<br>キャンセル  プログラムを選択して [アンイン  発行元     | <ul> <li>↓ 4) プログラ ♪</li> <li>ペトール】、[変更]、</li> <li>パンス ^ 2010/t<br/>2010/t<br/>2010/t</li> </ul>                                                                                                    |
| <ul> <li>● (図・コントロール)</li> <li>ファイル(E) 編集(E) 表示()</li> <li>コントロール パネル ホーム</li> <li>インストールされた更新プロ<br/>グラムを表示</li> <li>Windows の機能の有効化また<br/>は無効化</li> <li>ネットワークからプログラム<br/>をインストール</li> </ul>                                  | licrosoft SQL Server 2008 Native Client<br>Windows が Microsoft SQL Server 2008 Native Client<br>(パネル ・ プログラム ・ プログラムと機能<br>2) ツール(I) ヘルプ(H)<br>プログラムをアンインストールまたは変更<br>プログラムをアンインストールするには、一覧からご<br>または (修道) をクリックします。<br>整理 ▼<br>名前                                          | を構成する間お待ちく<br>キャンセル  プログラムを選択して [アンイン  発行元     | <ul> <li>□ □ ×</li> <li>↓ ↓ ブログラ ♪</li> <li>ペストール」、【変更】、</li> <li>(注 ▼ 2010/1<br/>2010/1<br/>2010/1<br/>2010/1</li> </ul>                                                                                                    |
| <ul> <li>         ・ コントロール         ファイル(E) 編集(E) 表示()         コントロール パネル ホーム         インストールされた更新プロ         グラムを表示      </li> <li>         Windows の機能の有効化また         は無効化         ネットワークからプログラム         をインストール     </li> </ul> | licrosoft SQL Server 2008 Native Client<br>Windows が Microsoft SQL Server 2008 Native Client<br>バネル ・ プログラム ・ プログラムと機能<br>2) ツール(I) ヘルプ(H)<br>プログラムをアンインストールまたは変更<br>プログラムをアンインストールするには、一覧からJ<br>または (修復) をクリックします。<br>整理 ◆<br>名前                                           | を構成する間お待ちく<br>キャンセル  プログラムを選択して [アンイン  発行元     | <ul> <li>● ● ×</li> <li>◆ 4) プログラ… タ</li> <li>ペストールJ、[変更]、</li> <li>○ ● ×</li> <li>マストールJ、[変更]、</li> <li>○ ● ×</li> <li>○ ● ×</li></ul> |
| <ul> <li>・ コントロール</li> <li>アイル(E) 編集(E) 表示(C)</li> <li>コントロール パネル ホーム</li> <li>インストールされた更新プロ<br/>グラムを表示</li> <li>Windows の機能の有効化また<br/>は無効化</li> <li>ネットワークからプログラム<br/>をインストール</li> </ul>                                      | licrosoft SQL Server 2008 Native Client<br>Windows が Microsoft SQL Server 2008 Native Client<br>バネル ・ プログラム ・ プログラムと機能<br>() ツール(I) ヘルプ(L)<br>プログラムのアンインストールまたは変更<br>プログラムをアンインストールするには、一覧から)<br>または (修復) をクリックします。<br>整理 マ<br>名前                                           | を構成する間お待ちく<br>年+ンセル<br>プログラムを選択して [アンイン<br>発行元 | ・ 4・ プログラ… タ ・ 4・ プログラ… タ ・ 4・ プログラ… タ ・ 4・ プログラ… タ ・ 4・ プログラ… ク ・ 4・ プログラ… ク ・ 1・・・・・・・・・・・・・・・・・・・・・・・・・・・・・・・・・・・                                                                                                    |
| <ul> <li>マ 回、コントロール</li> <li>ファイル(E) 編集(E) 表示(C)</li> <li>コントロール パネル ホーム</li> <li>インストールされた更新プロ</li> <li>グラムを表示</li> <li>Windows の機能の有効化また<br/>は無効化</li> <li>ネットワークからプログラム<br/>をインストール</li> </ul>                              | licrosoft SQL Server 2008 Native Client<br>Windows が Microsoft SQL Server 2008 Native Client<br>(ペッル 、 プログラム 、 プログラムと機能<br>() ツール(I) ヘルプ(L)<br>プログラムのアンインストールまたは変更<br>プログラムをアンインストールまたは変更<br>または (修復) をクリックします。<br>整理 マ<br>名前                                               | を構成する間お待ちく<br>年+ンセル<br>プログラムを選択して (アンイン<br>発行元 | <ul> <li>・ ・・・・・・・・・・・・・・・・・・・・・・・・・・・・・・・・・・・</li></ul>                                                                                                    |
| <ul> <li>         ・コントロール         ファイル(E) 編集(E) 表示(C)         コントロール パネル ホーム         インストールされた更新プロ         グラムを表示         Windows の機能の有効化また         は無効化         ネットワークからプログラム         をインストール         </li> </ul>             | licrosoft SQL Server 2008 Native Client<br>Windows が Microsoft SQL Server 2008 Native Client<br>(ペッル 、 プログラム 、 プログラムと機能<br>() ツール(I) ヘルプ(L)<br>プログラムのアンインストールまたは変更<br>プログラムをアンインストールまたは変更<br>または (修復) をクリックします。<br>整理 マ<br>名前                                               | を構成する間お待ちく<br>年+ンセル<br>プログラムを選択して (アンイン<br>発行元 | <ul> <li>・ ・・・・・・・・・・・・・・・・・・・・・・・・・・・・・・・・・・・</li></ul>                                                                                                    |

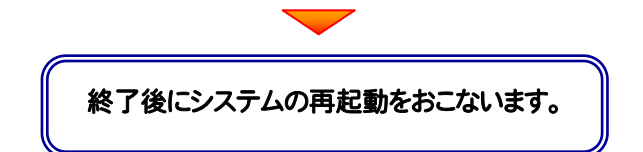

### 2-7 SQLサーバーのアンインストール その4

P.9 で[インストール済みのインスタンス]が「複数ある」の場合は、このアンインストール はおこなわないでください。

また Microsoft SQL Server 2005 などがインストールされている場合も、このアンイ ンストールはおこなわないでください。

1. SQLサーバーのインストール先のフォルダーを削除します。

Cドライブがシステムドライブの場合は、"C:¥Program Files" フォルダー内の "Microsoft SQL Server" フォル ダーを削除します。

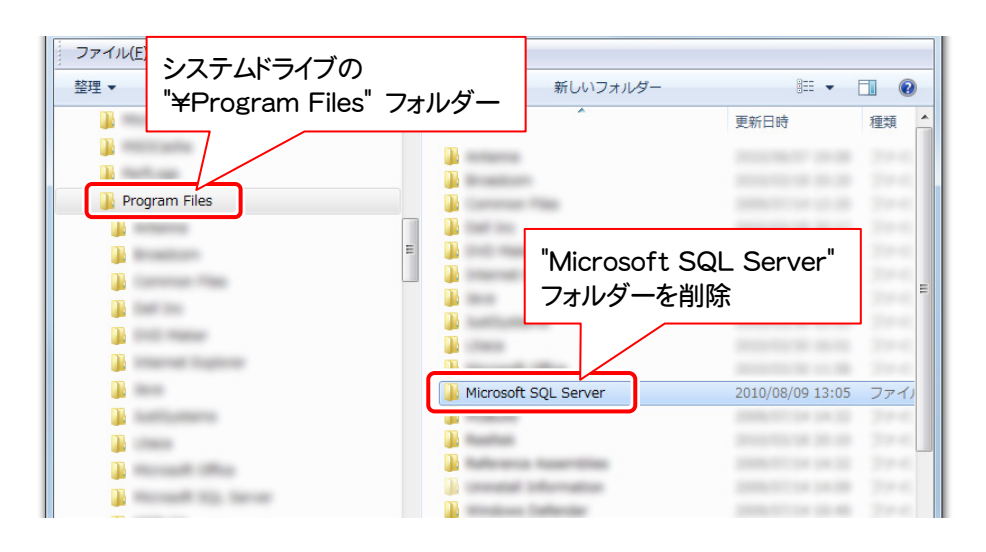

### SQLサーバーのアンインストールの確認 2-8

- 1. スタートメニューの[コンピューター]の[管理]から「サービス」を開き、
  - SQL Server (FUKUICOMP)
  - SQL Server Agent (FUKUICOMP)

のサービスが存在しないことを確認します。

※「SQL Server (SQLEXPRESS)」を削除した場合は、 SQL Server (SQLEXPRESS) SQL Server Agent (SQLEXPRESS) のサービスが存在しないことを確認します。 ミュージック コンピューター 囲く(の) 管理(G) . コントロール パネル ネットワーク ドライブの割り当て(N)... ネットワーク ドライブの切断(C)... 既定のプログラム デスクトップに表示(S) 名前の変更(M) プロパティ(R) すべてのプログラム プログラムとファイルの検索 ρ e 🌆 コンピューターの管理 - 0 -X ファイル(E) 操作(A) 表示(Y) ヘルプ(出) (+ 中) 2 m Q 。 II m D II II ▲ コンピューターの管理 (ローナ 💽 ♥−ビス 操作 サービス 名前 説明 状態 スタート 目を退択すると説明が表示されます 他の操作 Ô. Q, 🚑 デバイス マネージャ 4 📴 記憶域 Q. 0. Ó. ▲ ■ サービスとアプリケーショ ◎ サービス Q, Ô. Ô. -8 以上でアンインストール完了です。 注<sub>意</sub>

再セットアップは新規インストール手順と同じです

BLUETREND XA サーバーインストール時にエラーが出る場合は、以前にサーバーインストールされてい た"FCAPP"フォルダー内の"BTXAServer"フォルダーを個別に削除すると、エラーが出なくなる場合が あります。